# COLLEGE OF ENGINEERING & TECHNOLOGY

#### CENTRAL LIBRARY AND LEARNING RESOURCE CENTER

## **DIGITAL LIBRARY**

#### I. DELNET E-RESOURCES USER MANUAL

**DELNET** For accessing E-journals, E-articles, E-books, subject videos, E-Newspapers, English learning, E-dissertations/thesis etc.

### WEBSITE: WWW.DELNET.IN

> In Google, you can type **DELNET**, and a page will appear like this:

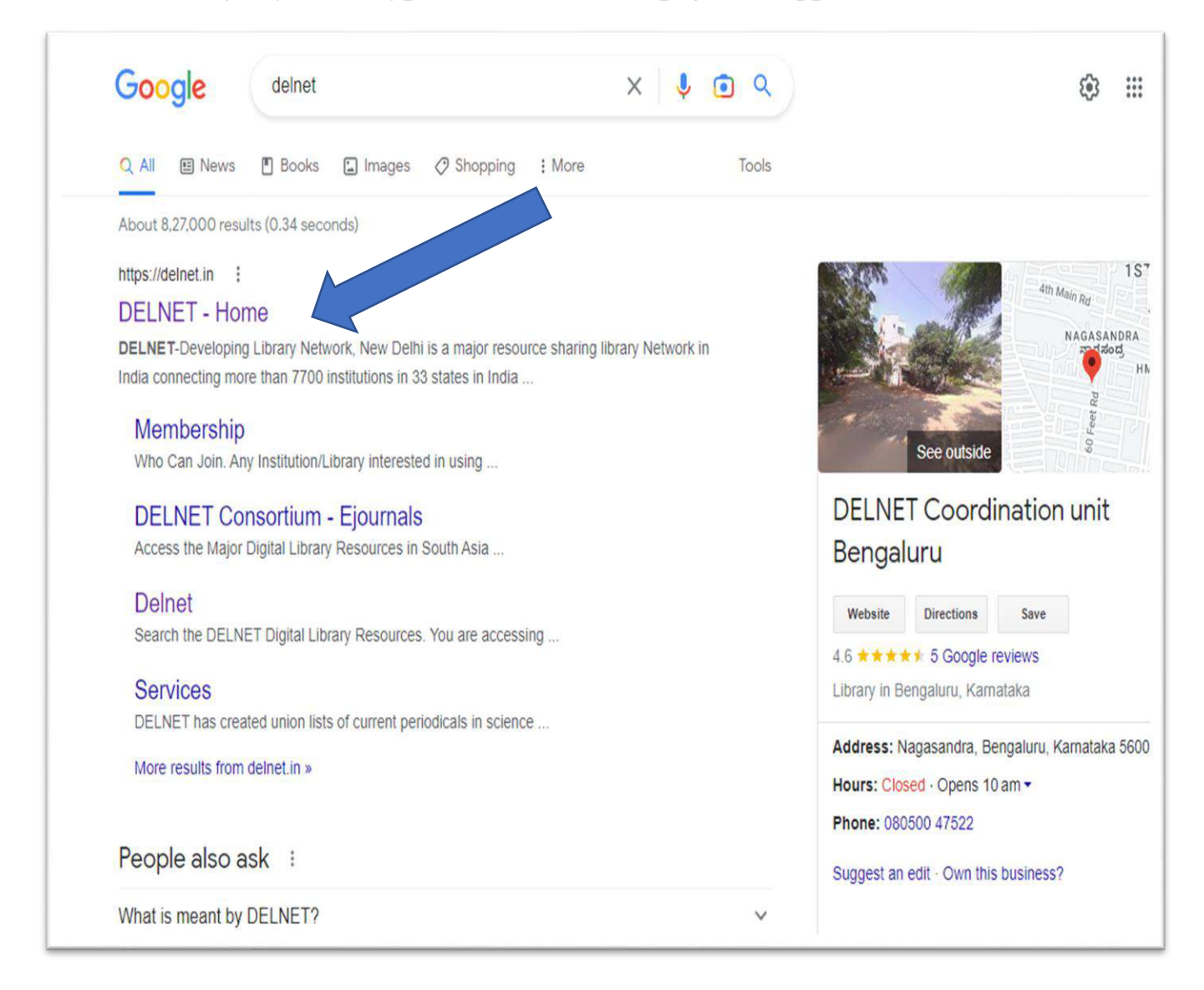

Then, the main home will appear like this, and then click on "New discovery portal login"

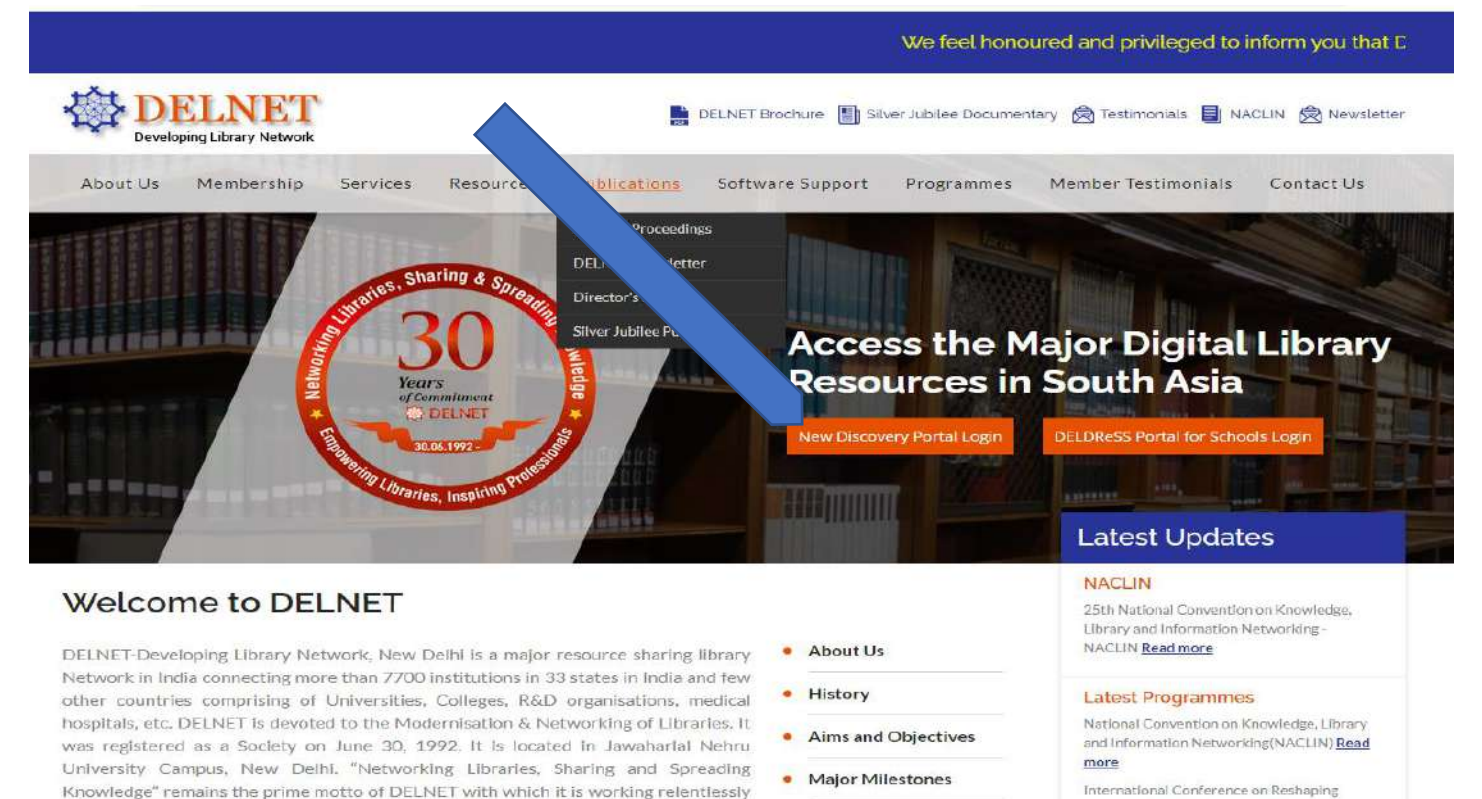

Governing Roard & RAC

Libraries (ICRE 2018) Read more

Knowledge" remains the prime motto of DELNET with which it is working relentlessly ps://denet.in/# more than 30 years. DELNET has received the prestigious IIPA Award for

#### Then, enter User name: **knepcetb Password: epc3679** click on login;

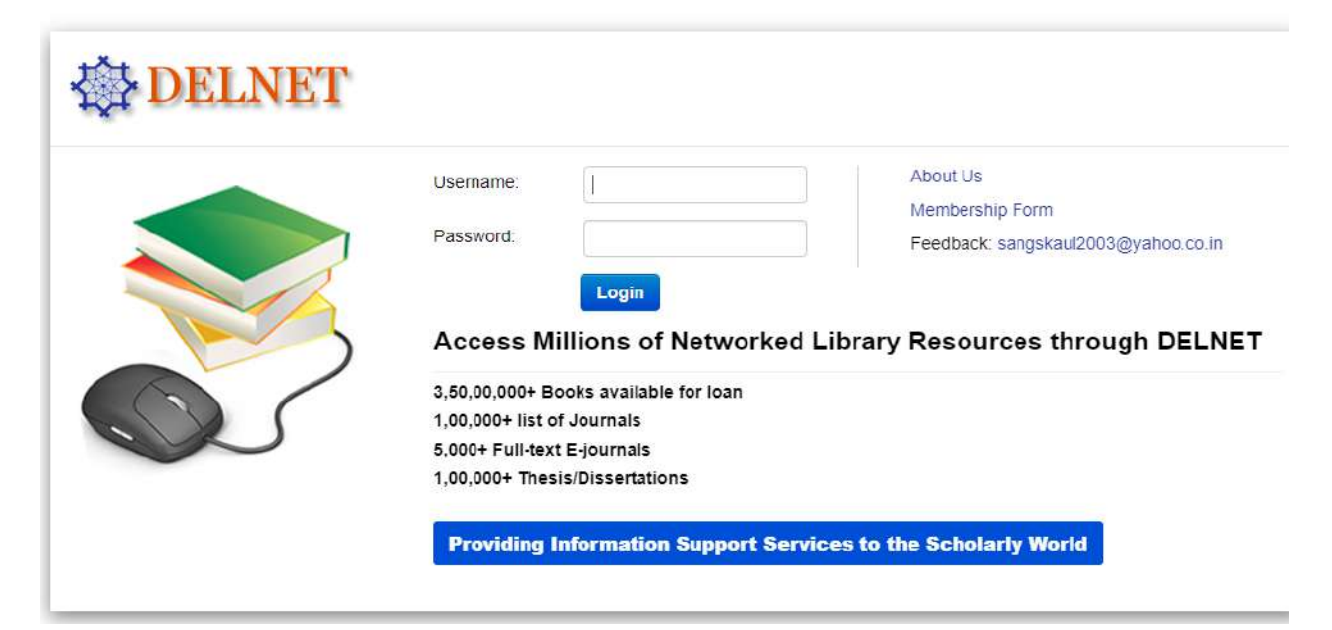

> Click on "knowledge gairner portal" you will get e-journals & artilces.

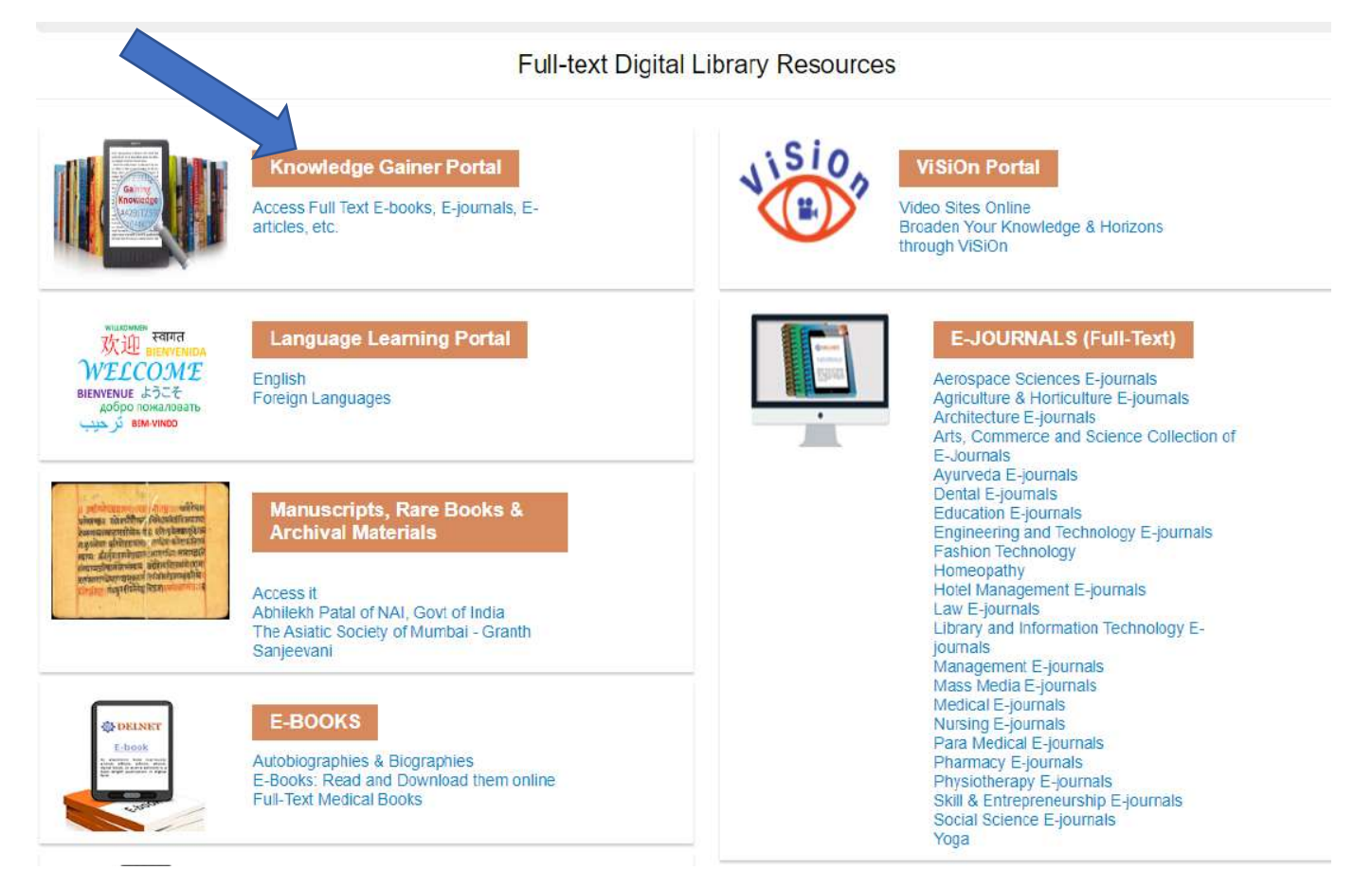

Click on "Vision Portal" you will get subject video lesssons.

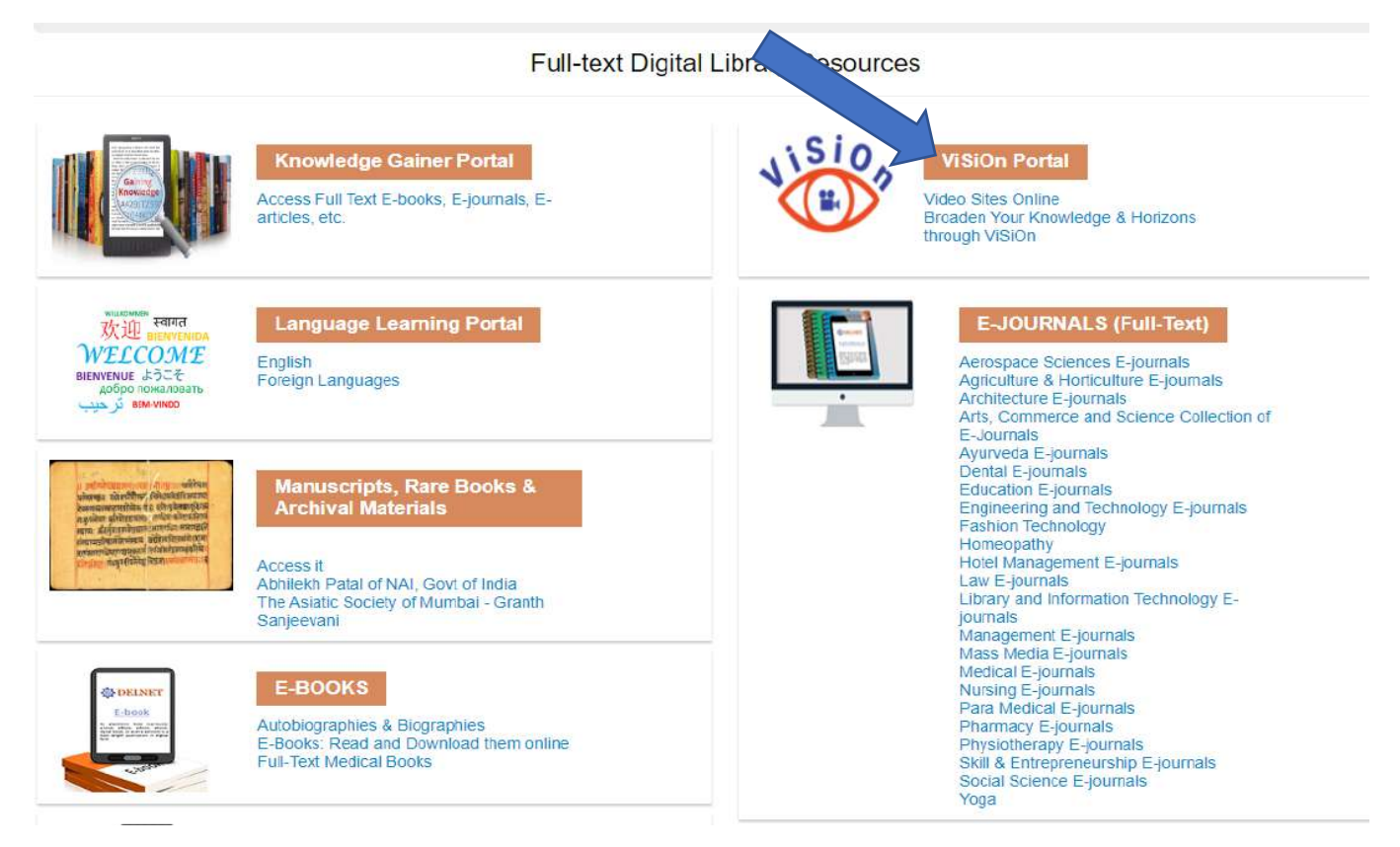

# For "E-JOURNALS", click on "Engineering and technology e-journals"

Full-text Digital Library Resources

|                                                                                                    | Knowledge Gainer Portal<br>Access Full Text E-books, E-journals, E-<br>articles, etc.                         | VISIO<br>B | ViSiOn Portal<br>Video Sites Online<br>Broaden Your Knowledge & Horizons<br>through ViSiOn                                                                                                    |
|----------------------------------------------------------------------------------------------------|----------------------------------------------------------------------------------------------------|------------|----------------------------------------------------------------------------------------------------|
| भागता स्वागत<br>फ्रिंग हाइम्परमाठम<br><b>WELCOME</b><br>BIENVENUE क्रेटेन्<br>добро пожаловать<br>قر حیب<br>BIENVINDO | Language Learning Portal<br>English<br>Foreign Languages                                                      |            | E-JOURNALS (Full-Text)<br>Aerospace Sciences E-journals<br>Agriculture & Horticulture E-journals<br>Architecture E-journals<br>Arts, Commerce and Science Collection of<br>E-Journals                   |
| איז איז איז איז איז איז איז איז איז איז                                                                               | Manuscripts, Rare Books &<br>Archival Materials                                                               |            | Ayurveda E-journals<br>Dental E-journals<br>Education E-journals<br>Engineering and Technology E-journals<br>Fashion Technology<br>Homeonathy                                                           |
|                                                                                                    | Access it<br>Abhilekh Patal of NAI, Govt of India<br>The Asiatic Society of Mumbai - Granth<br>Sanjeevani     |            | Hotel Management E-journals<br>Law E-journals<br>Library and Information Technology E-<br>journals<br>Management E-journals<br>Management E-journals                                                    |
| CENTRY<br>E-book<br>                                                                                                  | E-BOOKS<br>Autobiographies & Biographies<br>E-Books: Read and Download them online<br>Full-Text Medical Books |            | Mass Medical E-journals<br>Medical E-journals<br>Para Medical E-journals<br>Pharmacy E-journals<br>Physiotherapy E-journals<br>Skill & Entrepreneurship E-journals<br>Social Science E-journals<br>Yoga |

## > Branchwise E-Journals will appear like.,

| 23                                     | Access E-Journals                           |
|----------------------------------------|---------------------------------------------|
| Engineering & Technology (860)         |                                             |
| Automobile Engineering (15)            | Chemical Engineering & Technology (46)      |
| Computer Science(160)                  | Construction & Infrastructure (79)          |
| Electrical and Nuclear Engineering(70) | Electronics & Communication Engineering(41) |
| General & Civil Engineering(115)       | Hydraulic Engineering (44)                  |
| <u>Industrial Engineering (46)</u>     | Manufacturing (25)                          |
| <u>Materials(36)</u>                   | Mechanical Engineering (40)                 |
| <u>Military Sciences (23)</u>          | Mining and Metallurgy (20)                  |
| <u>Technology (General)(65)</u>        | Transportation (35)                         |

If you want search "computer science" click on it and list of E-Journals will appear like.,

| 23                                     | Access E-Journals                           |
|----------------------------------------|---------------------------------------------|
| Engineering & Technology (860)         |                                             |
| Automobile Engineering (15)            | Chemical Engineering & Technology (46)      |
| Computer Science(160)                  | Construction & Infrastructure (79)          |
| Electrical and Nuclear Engineering(70) | Electronics & Communication Engineering(41) |
| General & Civil Engineering(115)       | Hydraulic Engineering (44)                  |
| Industrial Engineering (46)            | Manufacturing (25)                          |
| <u>Materials(36)</u>                   | Mechanical Engineering (40)                 |
| <u>Military Sciences (23)</u>          | Mining and Metallurgy (20)                  |
| Technology (General)(65)               | Transportation (35)                         |

## > Next page will appear like this; click on anyone journal..

| 23    | Access E-Journals                                                  |
|-------|--------------------------------------------------------------------|
| S.No. | Computer Science                                                   |
| 1.    | Advanced Computing : an International Journal                      |
| 2.    | Advances in Distributed Computing and Artific Intelligence Journal |
| 3.    | Advances in Electrical and Computer Engi                           |
| 4.    | Advances in Human-Computer Interno                                 |
| 5.    | Advances in Internet of Things                                     |
| 6.    | Advances in Multimedia                                             |
| 7.    | African Journal of Information Systems                             |
| 8.    | AI                                                                 |
| 9.    | Ajis : Australasian Journal of Information Systems                 |
| 10.   | Annals of computer science and information systems                 |
| 11.   | Applied Computational Intelligence and Soft Computing              |
| 12.   | Applied Computer Science                                           |
| 13.   | Applied Computer Systems                                           |
| 14.   | Baltic Journal of Modern Computing                                 |
| 15.   | Brain. Broad Research in Artificial Intelligence and Neuroscience  |
| 16.   | CAAI Transactions on Intelligence Technology                       |
| 17.   | Cognitive Computation and Systems                                  |
| 18.   | Communications and Network                                         |
| 19.   | Computation                                                        |
| 20.   | Computational Communication Research                               |
| 21.   | Computational Ecology and Software                                 |
| 22.   | Computational Engineering and Physical Modeling                    |
| 23.   | Computational Intelligence and Neuroscience                        |
| 24.   | Computational Social Networks                                      |
| 25.   | Computer and Information Science                                   |
| 26.   | Computer Science                                                   |
| 27.   | Computer Science and Information Systems                           |
| 28.   | Computers                                                          |
| 29.   | Computers and Education Open                                       |
| 30.   | Crosstalk : Journal of Defense Software Engineering                |
| 31.   | Digital Studies                                                    |
| 22    | Destant after Terrent of Distance of Destance and Counting         |

# > Next page will appear like this;

| Mn Academic Publisher    |                                             |                      | OF EN QUOCESS                | ()             |
|--------------------------|---------------------------------------------|----------------------|------------------------------|----------------|
| Home Articles            | Journals Books News                         | s About              | Submit                       |                |
| Home > Journal > Archive |                                             | (Search T            | ītle, Keywords, Author, etc. | Q              |
| ournals Menu             | Advances in Inter                           | net of Things        | AIT Journa                   | al Stats       |
| Articles                 | Internet of ISSN Print: 2161-6817<br>Things | Publication y        | ears: 2011-2023              |                |
| Archive                  | www.scirp.org/journal/ait                   | Publication o        | ount: <u>100</u>             |                |
| Aims & Scope             | E-mail: ait@scirp.org                       | Citation coun        | t: <u>1507</u>               |                |
| Editorial Board          | Google-based Impact F                       | h5-index: <u>10</u>  |                              |                |
| For Authors              | Citations h5-index &                        | h-index: 20          |                              |                |
| Publication Fees         |                                             |                      | Impact Facto                 | r: <u>1.85</u> |
| an Checial Issues        | 2023 2022 2021 2020 2019                    | 2018 2017 201        | 6 2015 Downloads: 4          | 13,762         |
| in opecial issues        | 2014 2013 2012 2011                         |                      | Views: 889,06                | 53             |
| blished Special Issues   | 2021 » 4 3 2 1                              |                      | Downloads/a                  | rticle: 4137.6 |
| ecial Issues Guideline   | Volume 11, Number 4, October 202            | í.                   | Citations/art                | icle: 15.5     |
|                          | Cover Page, Table of Contents and Other     | s: PDF (size: 7265KB | )                            |                |
| allow SCIPD              | A Review of Identity Methods of Int         | ernet of Things (IC  | Most cited                   |                |

# > Then,, click **on pdf,** it will download..

| Home Ar                                                                                                    | ticles                                                    | Journals                                                                                                    | Books                                                                                                    | News                                                                                                    | About                                                                                                    | Submit                                                                                                    |                                                                       |
|----------------------------------------------------------------------------------------------------|-----------------------------------------------------------|----------------------------------------------------------------------------------------------------|----------------------------------------------------------------------------------------------------|----------------------------------------------------------------------------------------------------|----------------------------------------------------------------------------------------------------|----------------------------------------------------------------------------------------------------|-----------------------------------------------------------------------|
| Home > Journals > Art                                                                                                    | icle                                                      |                                                                                                    |                                                                                                    |                                                                                                    | Search <sup>-</sup>                                                                                                    | Title, Keywords, Author, etc.                                                                                                    | Q                                                                     |
| Journals Menu                                                                                                    |                                                           | Advances in Inter                                                                                                    | net of Things > \                                                                                                    | /ol.11 No.4, Octo                                                                                                    | ber 2021                                                                                                    | ( Check                                                                                                    | for updates                                                           |
| <ul> <li>&gt; Articles</li> <li>&gt; Archive</li> <li>&gt; Indexing</li> <li>&gt; Aims &amp; Scope</li> <li>&gt; Editorial Board</li> <li>&gt; For Authors</li> <li>&gt; Publication Fees</li> </ul>                                                                                                    |                                                           | A Review of<br>Sana Abdelaziz Bl<br><sup>1</sup> Faculty of Compu-<br>Sudan.<br><sup>2</sup> Melbourne Institt<br>DOI: 10.4236/ait                                                                                                    | f Identity I<br>kheet <sup>1</sup> , Johnson 1<br>uter Science and<br>ute of Technology<br>.2021.114011                                                                                                    | Methods of<br>I. Agbinya <sup>2</sup><br>Information Tech<br>y, Australia Scho<br>PDF HTML XI                                                                                                    | nnology, Sudan Un<br>ol of Information                                                                                                    | f Things (IOT)<br>niversity of Science and Technology (SUST), K<br>Technology and Engineering, Melbourne, Austr<br>ads 5,598 Views <u>Citations</u>                                                                                                    | hartoum,<br>ralia.                                                    |
| <ul> <li>Related Articles</li> <li>Internet of Things (IoT)<br/>Literature Review</li> <li>Internet of Things (IoT)</li> <li>Operation and Control of<br/>Microgrids Using IoT (In<br/>of Things)</li> <li>A Review of Security Co<br/>in Internet of Things</li> <li>Convergence Platform of<br/>Computing and Internet<br/>Things (IoT) for Smart</li> </ul> | ): A<br>)<br>of<br>nternet<br>oncerns<br>of Cloud<br>t of | The Internet of Th<br>significant attenti<br>become part of th<br>in the same or dif<br>There are many n<br>Frequency Identif<br>development in IO<br>identification met<br>recently, based or<br>introduces an ove<br>considered the m | hings (IOT) is a<br>on because it is<br>ine Internet by a<br>fferent environn<br>nethods for iden<br>ication (RFID), B<br>DT domain and th<br>hod to cope with<br>in various technol<br>erview of IOT and<br>ain part that the | ent technology<br>volved in most<br>jning each objuts. IOT can col<br>ving objects; su<br>arcode/2D code,<br>he large number<br>the rapid develo<br>ogies such as co<br>discusses its fun<br>IOT systems rely | voriginating from<br>aspects of our da<br>ect a unique ident<br>lect, process, and<br>ome have existed<br>IP address, Elect<br>of objects connec<br>pment in this field<br>mputer vision, fin<br>ndamental element<br>von. The paper di | the field of sensor networks. It has received<br>ily lives. The IOT vision makes objects of varia-<br>ifier, enabling objects to communicate with ea-<br>exchange data via a data communication net<br>since the beginning of IOT innovation, such a<br>ronic Product Codes (EPC), etc. Continuous<br>ted to the Internet daily require an improved<br>d. Many modern methods have been proposed<br>gerprinting, and machine learning. This paper<br>its; it mainly focuses on identification of IOT v<br>iscusses the existing identification methods for | ous kinds<br>ich other<br>work.<br>s Radio<br>I<br>which is<br>r IOT. |

For Thesis/Dissertations click on "EBSCO open thesis&dissertations" you will get E-thesis/Dissertations.

| E-Newspapers<br>Access it                                                                                                    | THESIS/DISSERTATIONS<br>EBSCO Open Dissertations<br>Global Full-text Thesis and Dissertation<br>Networked Digital Library of Thesis and<br>Dissertations<br>Yale Medicine Thesis Digital Library |
|----------------------------------------------------------------------------------------------------|----------------------------------------------------------------------------------------------------|
| Other Online Databases<br>Directory of Open Access Repositories<br>india.gov.in - National Portal of India<br>MEDLINE and other databases of NLM<br>US Patents : Full Text<br>Cambridge Dictionary Online<br>ODLIS : Online Dictionary for Lib & Inf.<br>Science<br>Hobbles<br>Sanskrit E-Resources | Other Links<br>About Us<br>WATCH DELNET ONLINE<br>DEMONSTRATION ON YOUTUBE<br>DELNET Consortium for E-journals<br>Poster on DELNET<br>Profile of Member Libraries                                |

Then, Search option you can type any one title like., "Cloud computing", then

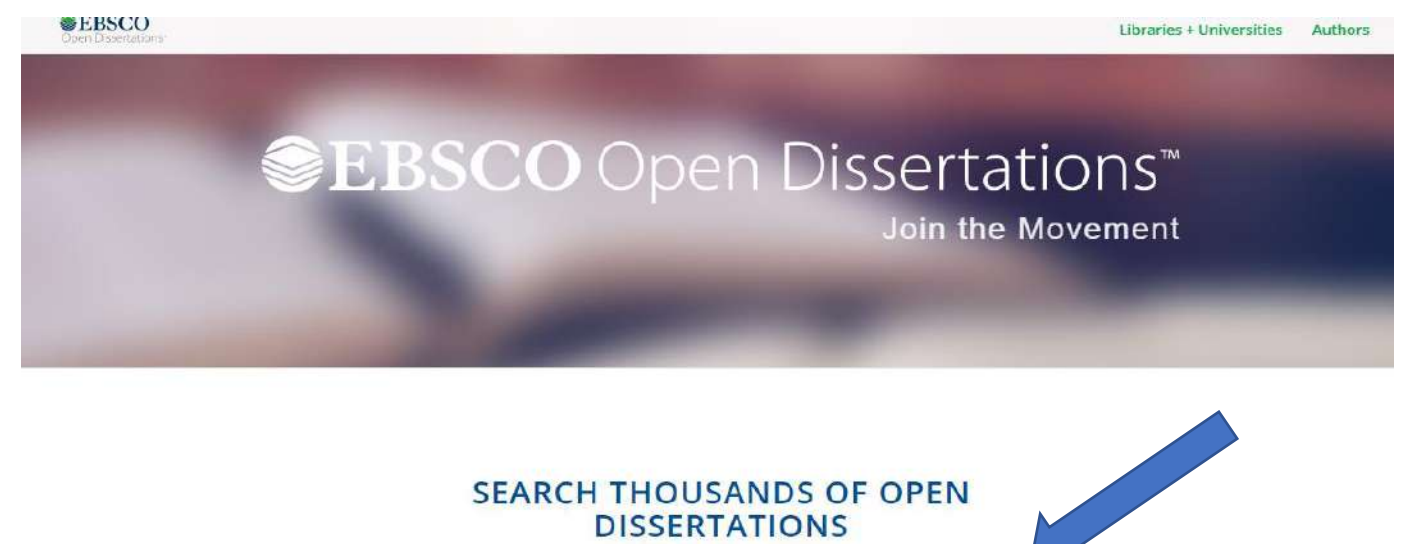

Se

Advanced Search

> Then, next page you will get list of results and click on full text or pdf.

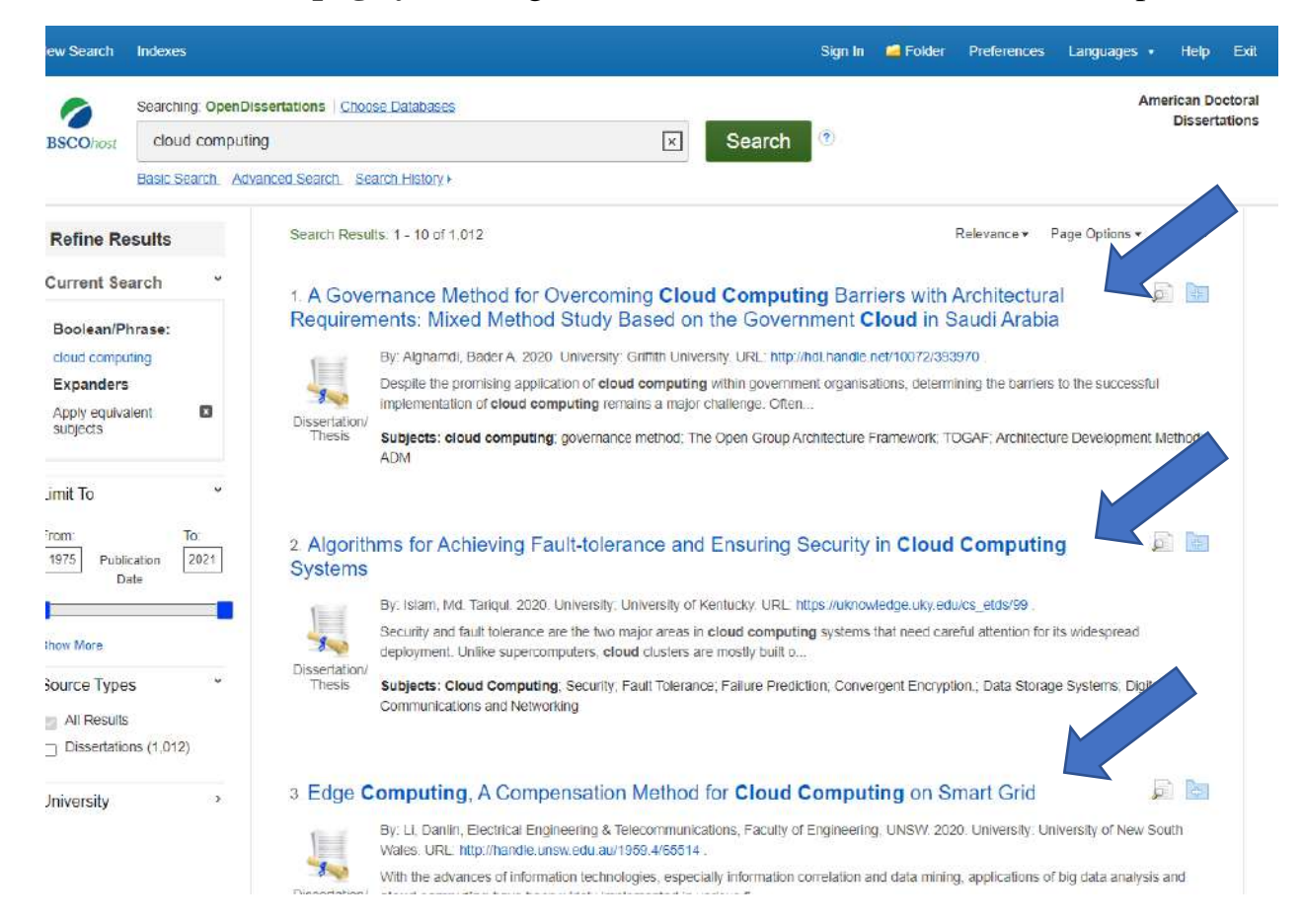